# Butlletí Setmanal categorització per grup terapèutic

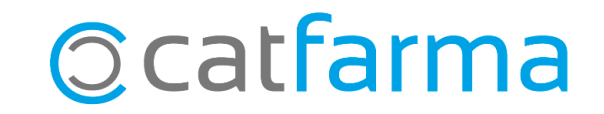

Cada vegada que es dóna d'alta un producte a través del BOT, ens trobem que aquest no s'assigna a la família que ens interessa. Perquè això no ens passi, tenim l'opció de relacionar un grup terapèutic a una família determinada, perquè així el producte s'assigni a la família automàticament.

Tot seguit veurem un exemple.

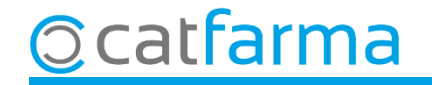

#### Accedim al menú **BDades > Mestres > Grups terapèutics**:

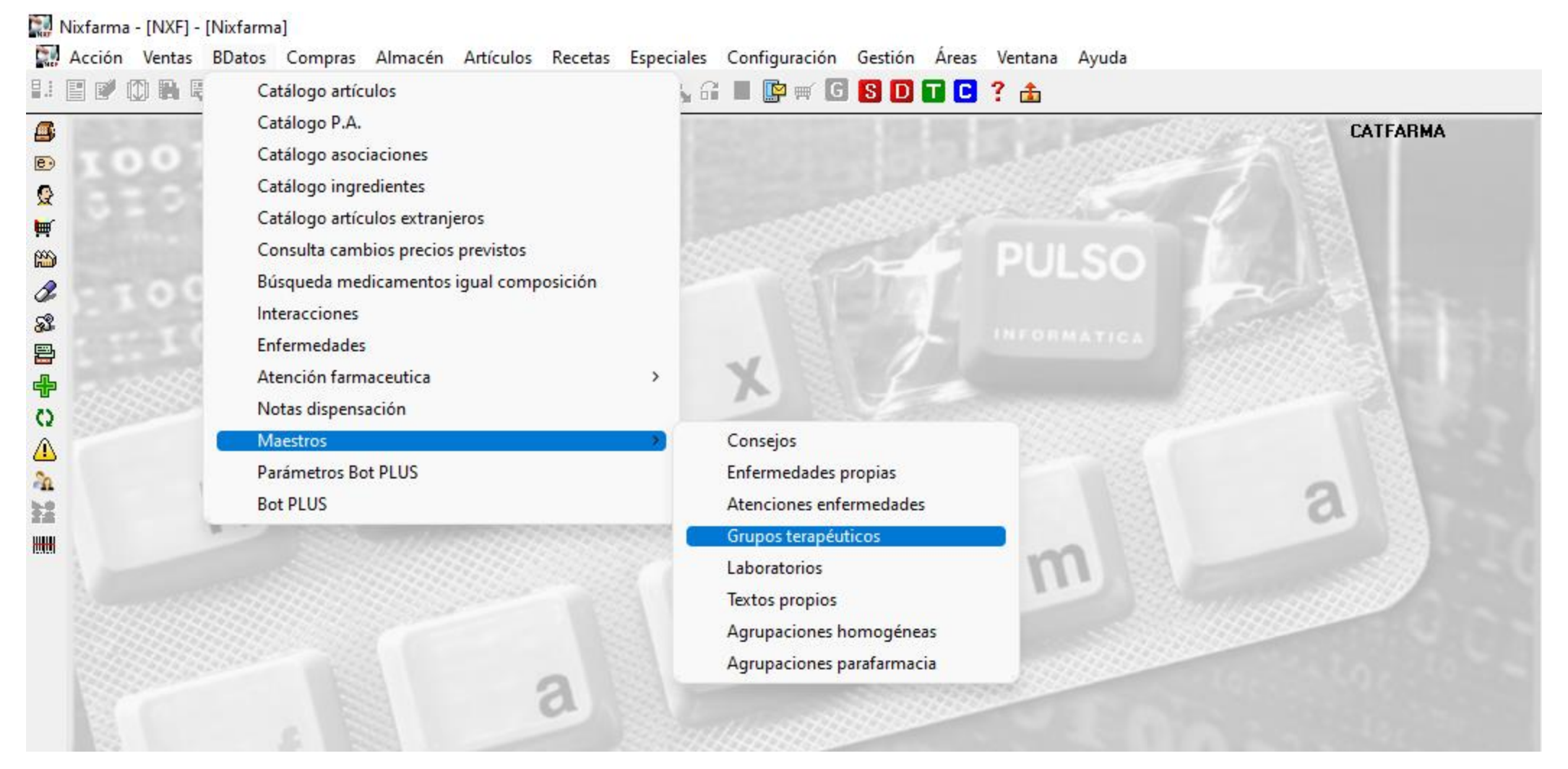

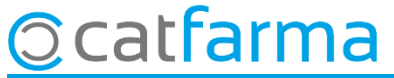

En aquest cas hem creat la família Higiene capil·lar i volem relacionar-la amb tots els grups terapèutics de Xampús. Primer fem **F7** per realitzar la consulta.

| M. grupos terapéuticos                                      |                                                                         | Co     | nsultando                        | CATFARMA<br>07/12/2022               | *                                |
|-------------------------------------------------------------|-------------------------------------------------------------------------|--------|----------------------------------|--------------------------------------|----------------------------------|
| C <u>H</u> umana C Para <u>f</u> armacia                    | Seleccionar aquesta opció per cer<br>només els de <b>Parafarmàcia</b> . | car ad | loylos GT inferi<br>nadoyhayGT i | ores tienen la n<br>nferiores con la | nisma familia<br>I misma familia |
| Código                                                      | Descripción                                                             | Máximo | Ud. Aviso                        | Conf.Venta                           | Act. familia                     |
|                                                             |                                                                         |        |                                  |                                      |                                  |
| Indiquem que volem cerca<br><b>%CHAMP%</b> a la descripció. | r la paraula                                                            |        |                                  |                                      |                                  |
| Familia                                                     | n Subfamilia 🛐 Descripción                                              |        |                                  | ruesto                               |                                  |
|                                                             | Ficha G.T                                                               |        |                                  |                                      |                                  |

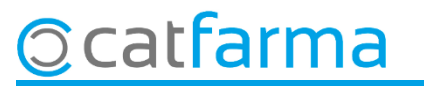

Al fer **F8** veiem el resultat de la consulta. Ara fem **F3** per modificar.

| M. g<br>Ass                              | <b>imer</b> , indiquem<br>signar a la famíl                                                  | el grup terapèutio<br>ia d'Higiene capil·            | c que volem<br>lar.             | Mc<br>€sta asignad | dificando<br>o y los GT infe | CATFARM<br>07/12/202<br>riores tienen la | 1A<br>22 📩<br>misma familia |                 |
|------------------------------------------|----------------------------------------------------------------------------------------------|------------------------------------------------------|---------------------------------|--------------------|------------------------------|------------------------------------------|-----------------------------|-----------------|
| 🕒 <u>H</u> umana                         | 🤨 Parajarmacia 🔍 <u>P</u> lanitas                                                            | Veterinar i No esta asignado                         | y hay GT inferiores con familia | <> 📥 No esta asig  | nado y hay GT                | inferiores con                           | la misma familia            |                 |
| Código<br>← C01A                         | CHAMPUS PARA LA HIGIEN                                                                       | Descripción<br>E DEL CABELLO                         |                                 | Máximo             | Ud. Aviso                    | Conf.Vent                                | Act. familia                |                 |
| ← C01AB<br>← C01AC<br>← C01AC            | CHAMPUS CABELLO GRAS<br>CHAMPUS CABELLO GRAS<br>CHAMPUS CABELLO SECO<br>CHAMPUS CUEBO CABELL | E<br>D<br>Y/O ESTROPEADO<br>JDO SENSIBLE             |                                 |                    |                              |                                          |                             |                 |
| ↔ C01AE<br>↔ C01AF<br>↔ C01AG            | CHAMPUS ANTICASPA Y O<br>CHAMPUS REDENSIFICANI<br>CHAMPUS CABELLO TEÑID                      | TROS ESTADOS DESCAMATIVOS<br>ES Y FORTIFICANTES<br>O |                                 |                    | Terce<br>actua               | <b>er</b> , mai<br>alitzar               | rquem q<br>la família       | jue volem<br>a. |
| ← C01AH<br>← C01AI<br>← C01AJ<br>E01AA   | CHAMPUS PARA PELO RIZ<br>CHAMPUS SOLIDOS<br>CHAMPUS SECOS<br>CHAMPUES INFANTILES             | ADO                                                  |                                 |                    |                              |                                          |                             |                 |
| <b>Segon</b> , selecci<br>volem relacion | onem a quina i<br>nar el grup terar                                                          | família<br>Dèutic.                                   |                                 |                    |                              |                                          |                             |                 |
| Familia [B]                              | Descripción                                                                                  | Subfamilia 🖽                                         | Descrinción                     |                    |                              |                                          |                             |                 |
| 403 H                                    | IGIENE CAPILAR                                                                               |                                                      |                                 | IVA NO             | RMAL                         |                                          |                             |                 |
| La consulta selec                        | cionará 12 registros                                                                         | Ficha                                                | G.T                             |                    |                              | <u>A</u> ceptar                          | <u>C</u> ancelar            |                 |

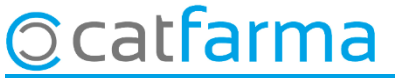

Finalment fem clic a **Acceptar** i ens preguntarà què volem actualitzar.

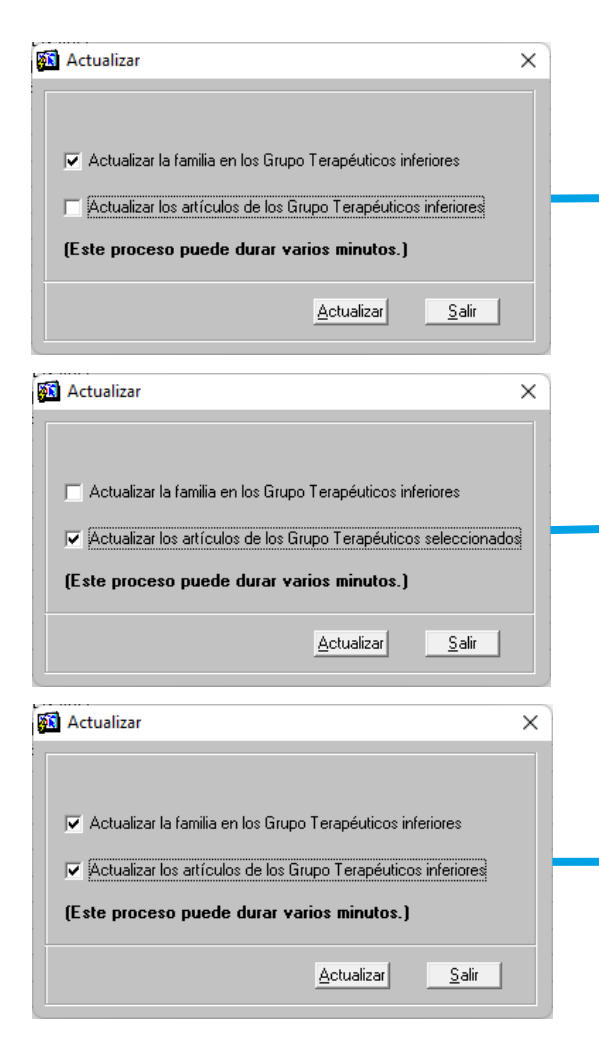

Marcant només la primera opció, estem indicant que volem actualitzar tots els grups terapèutics inferiors al seleccionat a la mateixa família. És a dir, si tenim seleccionat el grup C01A, modificarà el C01AA, C01AB, C01AC, etc...

Marcant només la segona opció, estem indicant que volem actualitzar només els articles del grup terapèutic seleccionat.

Marcant les dues opcions, estem indicant el mateix que a la primera opció i a més, modificarem tots els articles del grup terapèutic seleccionat i els dels nivells inferiors també.

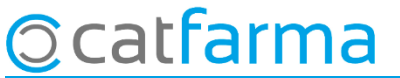

## Bon Treball Sempre al teu servei

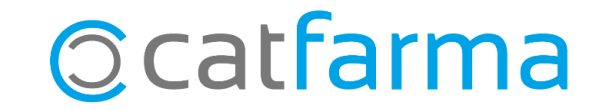